# Eduardo's Guide for 3D Printing Proteins

Eduardo da Veiga Beltrame - veigabeltrame@gmail.com - www.munfred.com

# Using Chimera for 3D Printing

UCSF Chimera is a free and open source molecular visualizer. In this tutorial we'll show how Chimera can be used to generate 3D printable molecular models for FDM/FFF desktop 3D printers. You can download Chimera at <u>https://www.cgl.ucsf.edu/chimera/</u>.

### **Finding PDB Files**

First, you need the coordinate file of the molecule you want to print. The files containing the atoms coordinates for a molecule are called .pdb files (for protein data bank). These structures are determined using an array of techniques such as x-ray crystallography and nuclear magnetic resonance, and when they are published they are also deposited in databases and become freely available for download. The biggest such database is the Protein Data Bank, and if you are interested it's worth a visit: www.rcsb.org

If you're looking for cool structures and some explanations, the molecule of the month PDB articles at <u>http://pdb101.rcsb.org/</u> are a good way to start browsing. They are written by David Goodsell, who is awesome.

If you can't find your molecule, if it's not on the PDB it's probably because nobody knows it's structure yet. If what you want is some small molecule, you can try searching for the structure online, or can draw it using Avogadro, a free and open source molecule editor you can get at <u>www.avogadro.cc</u>.

### Visualizing and Exporting Models

Once you have your PDB file, you can render it on a molecular visualizer. I'm using Chimera here, but the workflows is virtually the same if you use something else like PyMoI or VMD.

When trying to visualize molecules, it is important to keep in mind there is no "right" image for them, we can represent atoms in a variety of manners that best present the

features we want to convey. There are 4 different representations that are commonly used:

- Ribbons: depicts structural motifs (helices and sheets),
- Licorice or stick: show all the bonds between atoms
- Ball and stick: like stick, but also shows atoms as small spheres
- Spheres: the traditional representation most people know
- **Surface**: roughly the surface that another molecule (like water) would see. It's obtaining by probing the spheres representation using a probe of arbitrary radius.

Guide for Chimera representations: <u>https://www.cgl.ucsf.edu/chimera/docs/UsersGuide/representation.html</u>

For FDM 3D printing, surface representation is the easiest one to print successfully. If you want to print ribbons or lines, you must make sure that your model features are not too small, otherwise it will not print properly or will be too fragile. We'll discuss several tips to address that, and once the ribbons have been thickened and extra bonds added, ribbon models will print well at an enlargement between 200% to 300%.

Once you have the representation that you want, you need to export an STL model by going to **File > Export Scene**, selecting STL as the file type, naming and saving your model.

In addition to the STL, it's a good idea to save your Chimera Session by going to **File > Save Session As.** This is especially important because chimera has no undo button, and sometimes it takes several steps to revert an undesirable one click change.

A nice thing about Chimera is that it generates models at a consistent scale, at 10<sup>7</sup> magnification. This means that if you print at 100% scale, your model amplification is 10 million times. If you print at 300%, it's 30 million times.

Finally, sometimes you want to use the Chimera command line to type commands instead of clicking around (often because there is no button for doing what you want). To access the Chimera command line, go to **Favorites > Command Line**, and it will appear in the bottom of the screen.

#### Q UCSF Chimera

| File | Select | Actions                                              | Presets              | Tools   | Favorites | Help                                                                                                 |
|------|--------|------------------------------------------------------|----------------------|---------|-----------|----------------------------------------------------------------------------------------------------|
|      |        | Model Panel<br>Side View<br>Command Line<br>Sequence |                      |         |           |                                                                                                    |
|      |        | Add 1<br>Prefe                                       | to Favori<br>erences | ites/To | olbar     | Command: Here you can type commands!<br>Active models: ▷ 0 □ 1 □ 2 □ 3 □ 4 □ 5 □ 6 □ 7 □ 8 □ 9 □ All |

When making selections, you can save and name your selection by going to the menu Select > Name Selection, and then choosing a name for your selection. Then you can always access that selection using the command sel name, where name is the name of your selection.

#### Surface Rendering

Chimera standard STL rendering resolution is fine for most representations, but when printing surface models in large scale than the standard output, it's a good idea to bump up the amount of vertices to obtain a smoother model. The standard surface vertex density is 4, and a good amount is 10 if you want to enlarge your model by several times.

The easiest way to render the surface representation in high quality is to go to **Actions > Surface > Show**, or go to **Presets > Interactive 3 (hydrophobicity surface**). Then hit **Presets > Publication** (any of the 4 options work, the silhouettes and shadows don't affect STL quality).

To do the same thing using command lines, just type **surf** to render the model surface. You can adjust the surface vertex density using the command setattr s density x (set attribute), where x is the density. For example, to set the density to 10, type

```
setattr s density 10.0
```

Below you can see the differences between a surface density of 4 and 10.

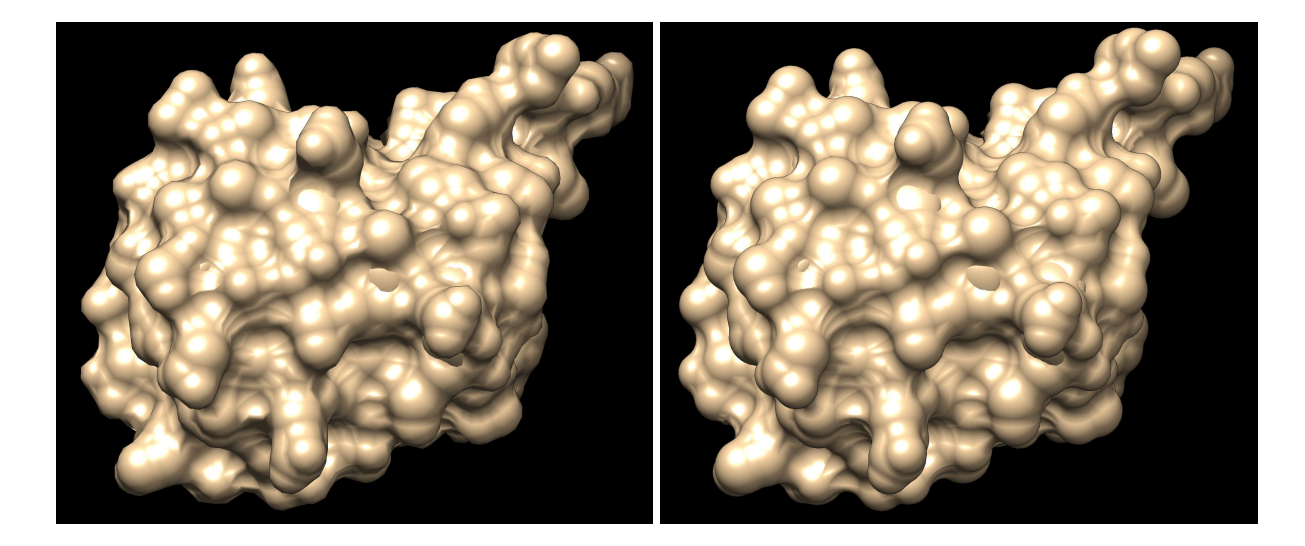

Chimera calculates a molecules surface by considering that each atom has a certain radius, and then seeing the depth that is accessible to a sphere of arbitrary radius. The default radius of that sphere is 1.5 angstrom, but you can change it using the command setattr s probeRadius x, where x is the new radius you want. So for example

```
setattr s probeRadius 0.5
```

Would set the probe radius to 0.5 angstrom. Below you can see examples of a surface rendered with the probe radius at 0.5 and 0.1. If you make the probe radius very small, you end up with the same shape as the **spheres** representation.

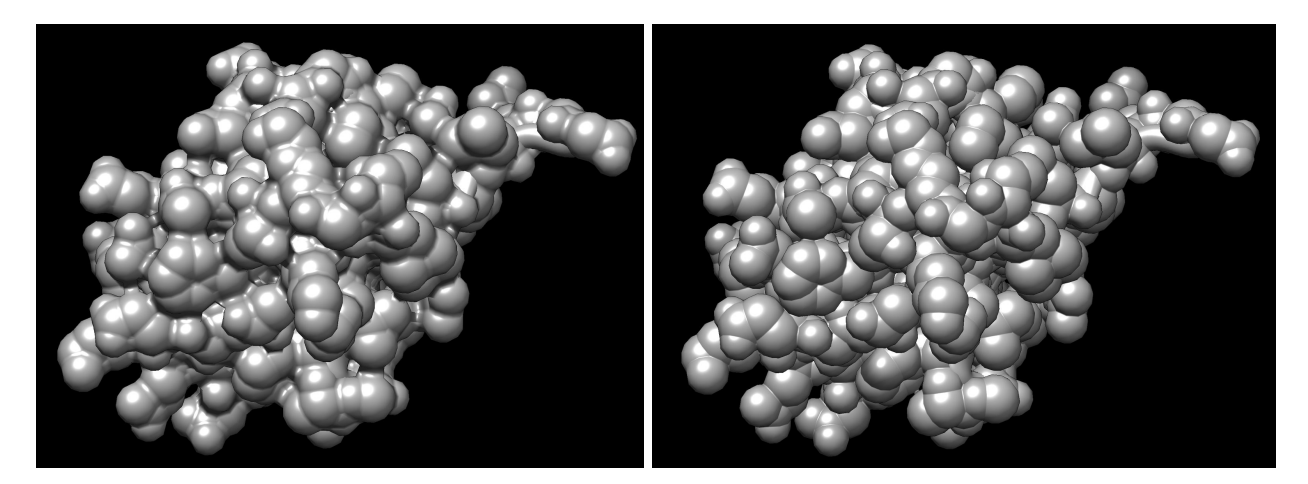

Sometimes your model is composed of various chains, and you just want to render the surface of one of them. One way you can do that is to use the **split** command, which separates the chains and generates a surface for each one.

For generating surfaces on arbitrary selections, use the command:

split atoms selected

The other way is to delete the atoms of the sections you don't want to render. If you merely hide them, your surface will appear broken, and not good for rendering a printable model. Below is an example of a broken surface.

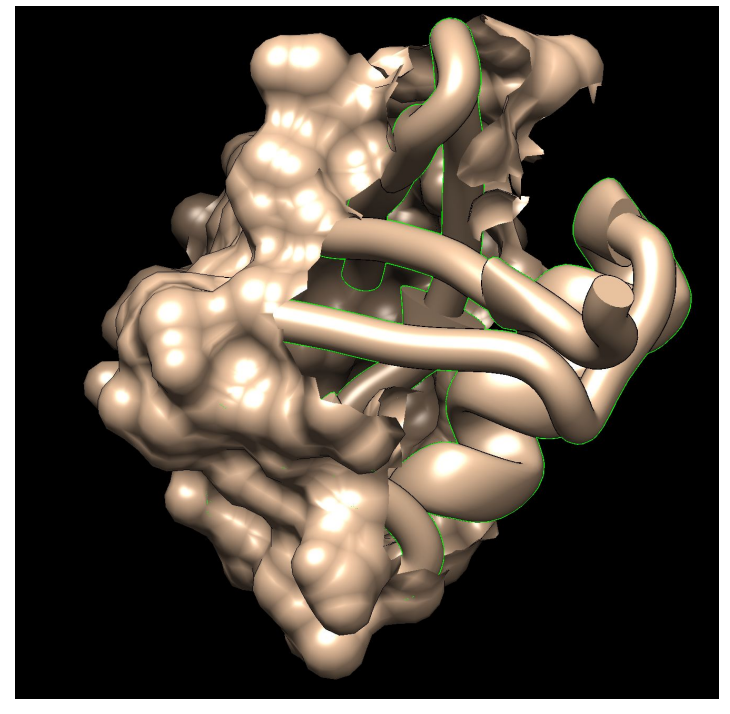

Sometimes the surface calculation for large molecules will fail (sometimes even changing computers affects the success or failure). This is a known bug, and one of the workarounds is to use the *split* command to separate your models into several smaller surfaces. Other workarounds are described here:

http://www.rbvi.ucsf.edu/chimera/docs/UsersGuide/surfprobs.html

### Making Ribbons Fat

Change the ribbons appearance and make them as fat and thick as possible, by going to **Tools > Depiction > Ribbon Style** editor and changing the thicknesses. You want to make them as thick as possible, between 0.7 and 1. Keep an eye to make the sizes of the different elements match so that it looks good. You can also save your new ribbon style as a preset so you can readily reuse it. Check the official documentation for more info: <u>https://www.cgl.ucsf.edu/chimera/current/docs/ContributedSoftware/ribbonstyle/ribbo</u> <u>nstyle.html</u>

|                                   |                           |   | Ribbon S     | Style | Editor  | -    | _     |            |        | Х    |
|-----------------------------------|---------------------------|---|--------------|-------|---------|------|-------|------------|--------|------|
| Q UCSF Chimera                    |                           |   | Scaling Cro  | ss Se | ection  | Res  | idue  | Class      |        |      |
| File Select Actions Presets Tools | Ribbon Scaling            |   |              |       |         |      |       |            |        |      |
|                                   | New Ribbon Style          |   |              |       |         |      | ▼     |            |        |      |
| General Controls                  |                           |   | Save         |       | Save    | e As |       | De         | elete  |      |
| Depiction                         |                           |   |              |       | Width   |      |       | Height     |        |      |
| Structure Analysis                | Color Secondary Structure |   | Coil         |       | 1.0     |      |       | 1.0        |        |      |
| Structure Comparison              | Rainbow<br>PinesAndPlanks |   | Helix        |       | 1.8     |      |       | <b>1.0</b> |        |      |
| Surface/Binding Analysis          | Nucleotides               |   | Sheet        |       | 1.0     |      |       | 1.0        |        |      |
| Structure Editing                 | Ribbon Style Editor       |   | Arrow (base) |       | 2.4     |      |       | 1.0        |        |      |
| Amber •                           | Render by Attribute       |   | Arrow (tip)  |       | 1.0     |      |       | 1.0        |        |      |
| MD/Ensemble Analysis              | Surface Capping           |   | Arrow (up)   |       | 1.0     |      |       | 1.0        |        |      |
| Higher-Order Structure            | Per-Model Clipping        |   | Nucleic      |       | 0.9     |      |       | 0.25       |        |      |
| Volume Data                       | Color Zone                |   |              |       |         |      |       |            |        |      |
| Demos 🕨                           | PseudoBond Reader         |   |              |       |         |      |       |            |        |      |
| Movement                          |                           |   |              |       |         |      |       |            |        |      |
| Utilities 🕨                       |                           | Ĩ | Restrict (   | OK/A  | pply to | cur  | rent  | selectio   | on, if | any  |
| Command Line                      |                           |   |              |       | FF-7 69 |      |       |            | ,      | 7    |
|                                   |                           |   |              |       | 0       | ĸ    | Apply | Clos       | e H    | lelp |

Below you can see the original ribbon and the fat one.

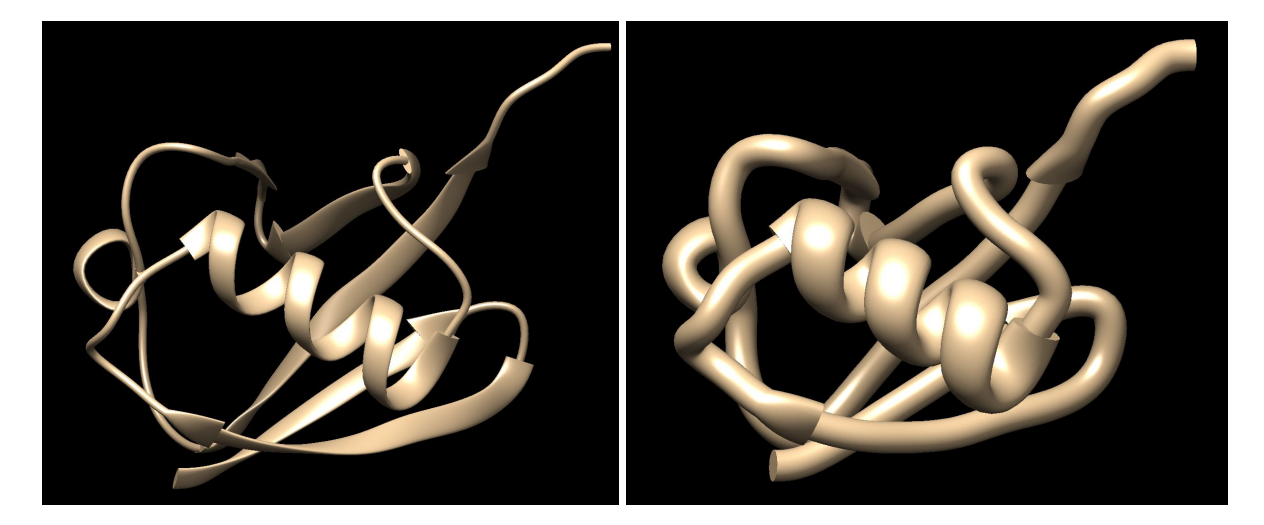

### Adding Hydrogen Bonds

The other trick that I use to make the ribbons more stable is to show the hydrogen bonds, this makes beta sheets and alpha helixes super stable, and if the ribbon breaks, the whole model is less likely to fall apart. To do that, go to **Tools > Structure Analysis > Find H bond**, and you can make it show the H bonds.

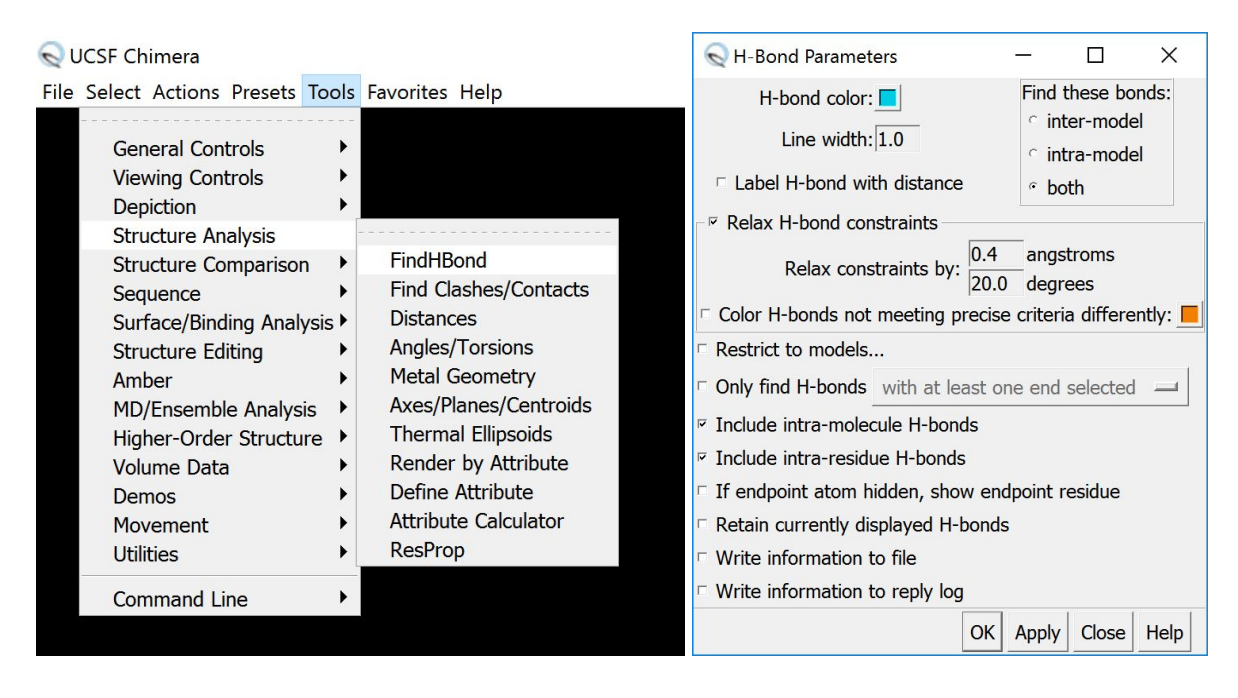

Then make them thick by selecting the whole model, going to **Actions > Inspect.** Select **pseudobonds** in the inspect option, and for **bond style** select **stick**.

| 🔍 Inspect Sel                                                                                       | ect —              |       | ×    |
|----------------------------------------------------------------------------------------------------|--------------------|-------|------|
| Selected:<br>1 molecule mo<br>1 pseudobond<br>76 residues<br>602 atoms<br>608 bonds<br>44 pseudobon | del<br>group<br>ds |       |      |
| Inspect                                                                                             | Pseudobond         | 1     |      |
| bond style<br>color                                                                                 | stick —            |       |      |
| displayed                                                                                           | if atoms sho       | wn 🖃  |      |
| halfbond mode                                                                                       | off 😐              |       |      |
| label                                                                                               |                    |       |      |
| label color                                                                                         | No                 |       |      |
| radius                                                                                              | 0.5                |       |      |
| Write List                                                                                          | Write PDB          | Close | Help |

Finally, you can make your bond thicker by altering the **radius**. The default is 0.2, and I'd suggest bumping it up to something about 0.5, so that they print fine and make the model sturdier, but are not too big. The end result will look as below.

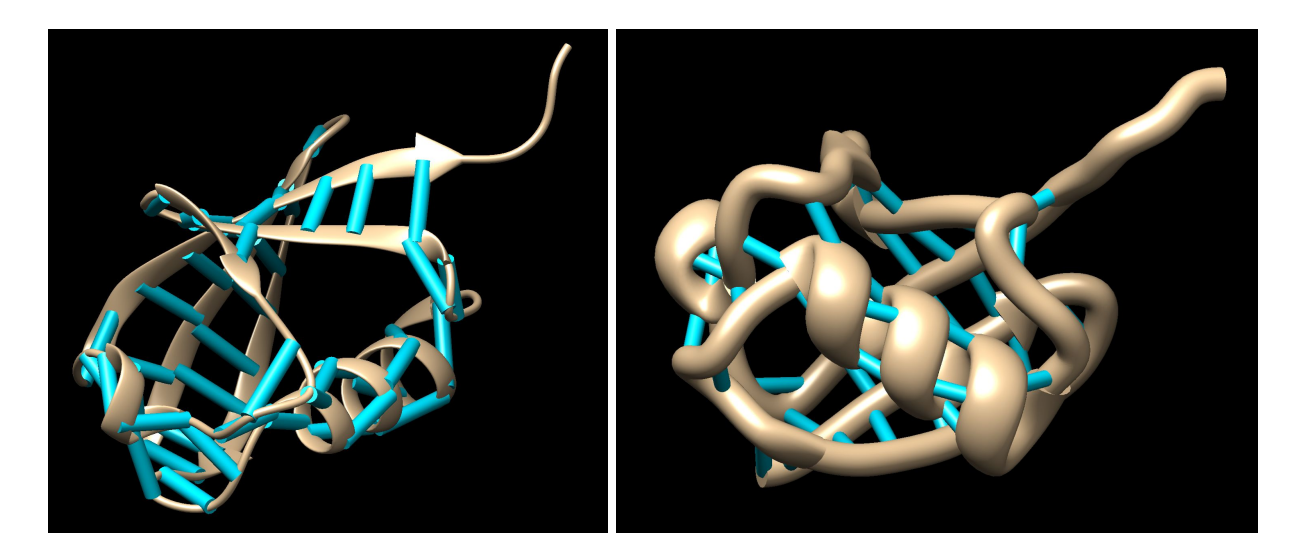

One picture shows the default ribbon thickness, the other shows a thickened ribbon, necessary for printing.

It is important to keep in mind that H bonds will be shown for all atoms that are visible. So for example, if you make all atoms visible, including crystallographic water molecules, there will be a lot of spurious H bonds, and just hiding the water molecules will do away with most bonds that might be undesirable, as shown below.

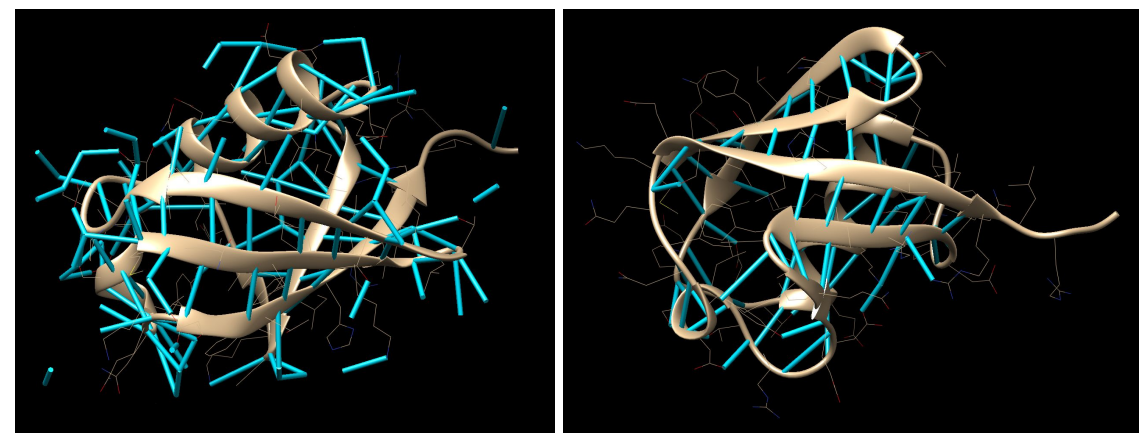

It is also important to note that if you render atoms as **wires**, they will not appear in your STL model, but a 3D H bond between them will appear. This can be useful if you'd like to show bonds between surfaces for example, but you don't want to render the individual atoms. When rendering models with hydrogen bonds, it's especially important to run the generate STL through Netfabb, because the STL mesh outputted by Chimera is not solid.

A quick way to achieve the result described here from the command line is using the following commands:

```
hbond color white
setattr p drawMode 1
setattr g stickScale 2.5
```

#### Automatically Adding Struts

Chimera offers a quick way to automatically add struts to a model using the strut command, and to also fatten the ribbon at the same time using the option fattenRibbon

For example, to create blue struts of radius 0.8 Å in the carbon alpha of every 30 residues no further than 7 Å apart, and also fatten the ribbon, type:

struts @ca length 7 loop 30 color blue rad 0.8 fattenRibbon true

Below you can view a model before and after this command. For more information on how to use the strut command,check the official documentation at: https://www.cgl.ucsf.edu/chimera/current/docs/UsersGuide/midas/struts.html

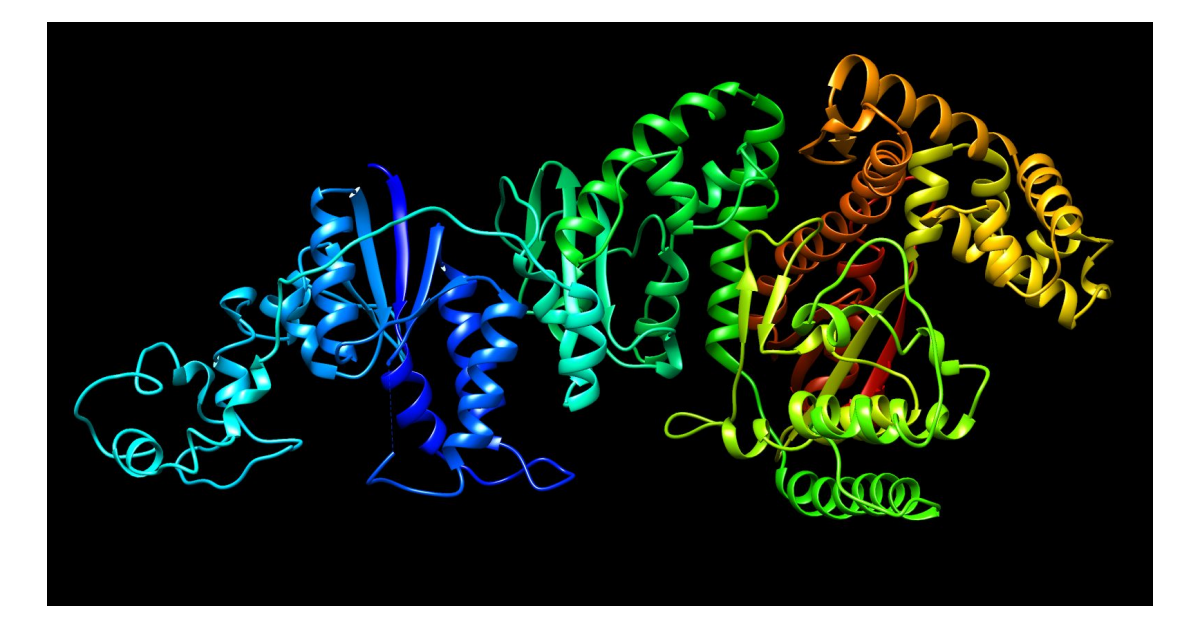

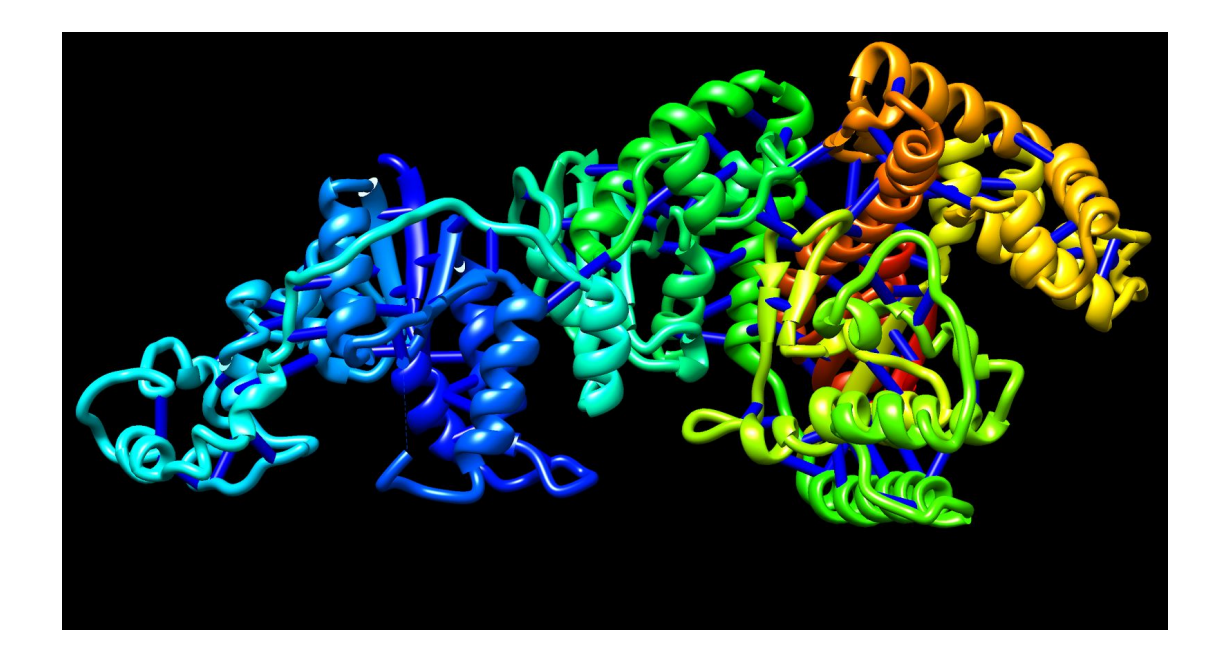

#### Manually Adding Fake Bonds as Struts

You can add a fake bond between two atoms by adding a distance measure, and making it a cylinder. Go to **Tools > Structure Analysis > Distances**, and you can create a distance between any two atoms you have selected (you need to have only two atoms selected).

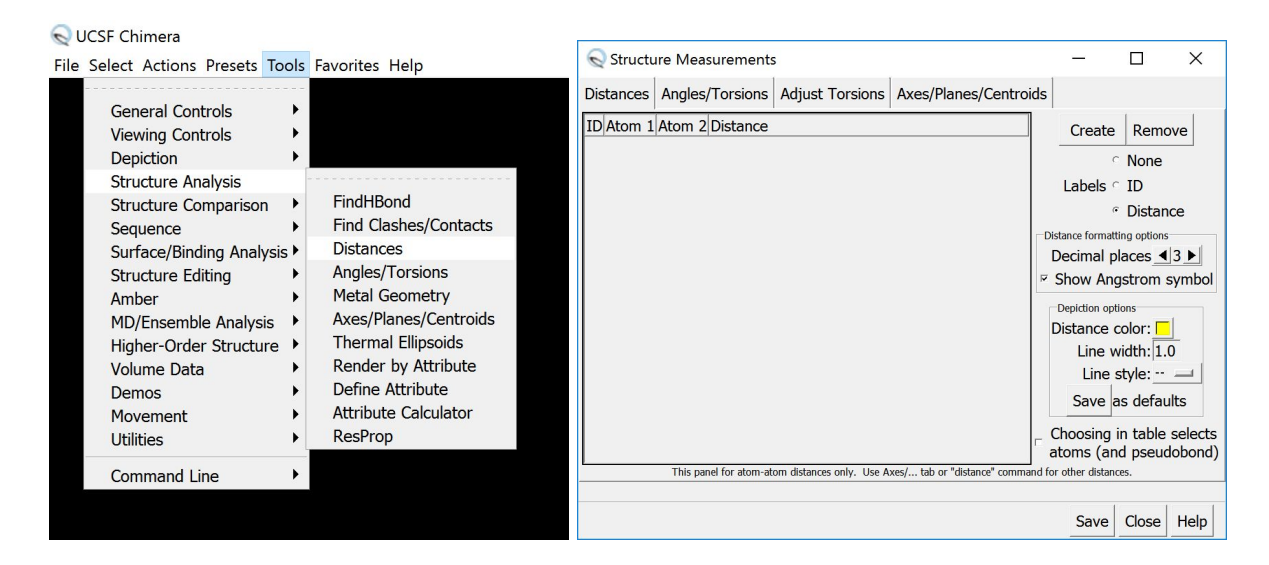

In the figure below I have an oxygen and nitrogen atom selected. Note that Chimera also highlights the residue to which the selected atom belongs.

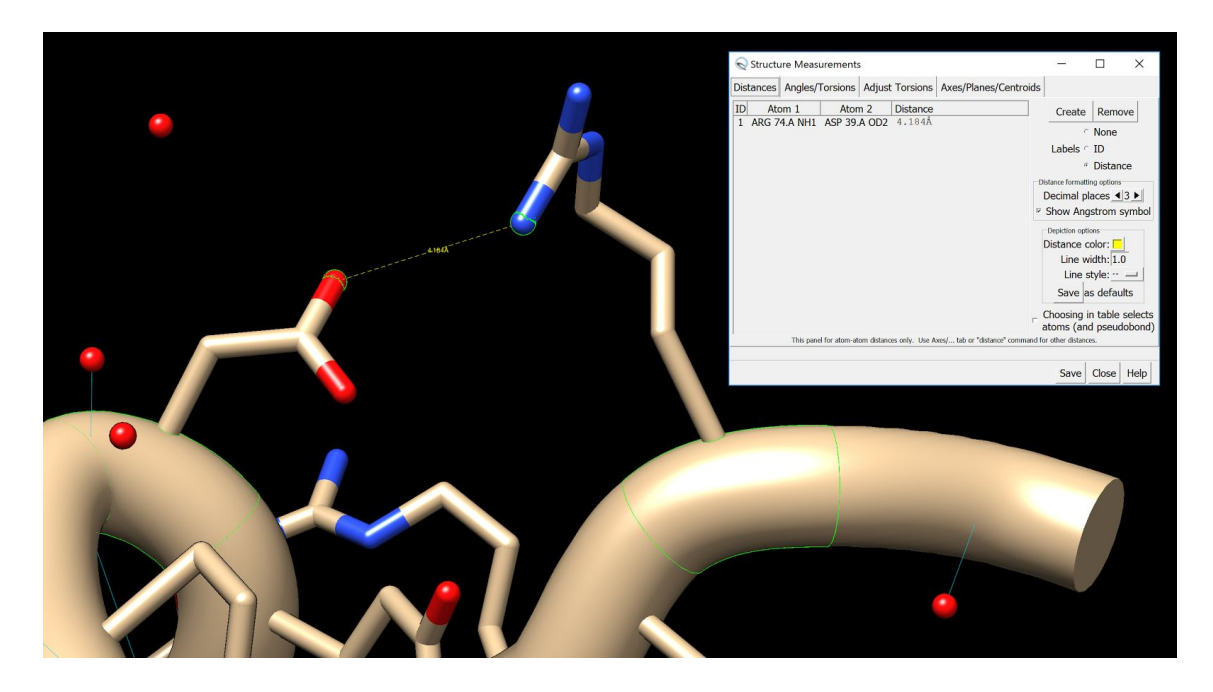

Then make them thick by selecting the whole model, going to **Actions > Inspect.** Select **pseudobonds** in the inspect option, and for **bond style** select **stick**.

Finally, you can make your bond thicker by altering the **radius**. The default is 0.2, and I'd suggest bumping it up to something between 0.5 and 1, if you want this fake bond to hold the model together. This is how your **Inspect Selection** menu will look like:

| S Inspect Sele                                                                                       | e —                |         | X   |      |
|----------------------------------------------------------------------------------------------------|--------------------|---------|-----|------|
| Selected:<br>1 molecule mo<br>1 pseudobond<br>74 residues<br>591 atoms<br>596 bonds<br>43 pseudobond | del<br>group<br>ds |         |     |      |
| Inspect                                                                                              | Pseudobono         | d       |     |      |
| bond style:                                                                                          | stick 🔟            |         |     | 4744 |
| color:                                                                                               |                    |         |     |      |
| displayed:                                                                                           | if atoms sh        | own 😐   |     |      |
| halfbond mode:                                                                                       | off 💷              |         |     |      |
| label:                                                                                               |                    |         |     |      |
| label color:                                                                                         | No                 |         |     |      |
| radius:                                                                                              | 1.0                |         |     |      |
| Write List V                                                                                         | Vrite PDB          | Close H | elp |      |

Such fake bonds can be added to the atoms of the protein backbone, so that their flat face don't show. In order to see and select the backbone atoms, you must turn the ribbon representation off. After adding the fake bond, you can turn the ribbon on again, and hide the atoms, and the fake bond will look great.

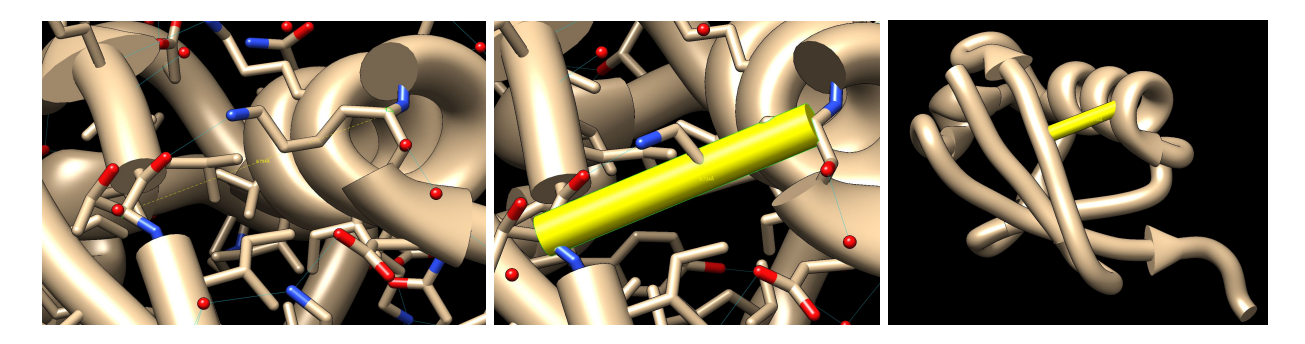

Instead of distance, one can also create actual bonds. This is how it works:

- Select 2 atoms.
- command:bond sel
- Remove by selecting bond; Actions / Atoms / delete

#### Making Bonds Fat

If you are using the **licorice** representation and want to print a group of atoms as part of a larger protein, such as a sidechain or a ligand, you can easily thicken them so that they will print better. Here I've selected a residue, which also selects the atoms from the sidechain. As with H bonds and distances (both of which are pseudobonds in chimera), you can change rela bonds thickness by going to **Actions > Inspect.** Select Inspect: **Bond,** and increase the radius.

|  | Selected:<br>1 molecule mode<br>1 residue<br>9 atoms<br>8 bonds    | t —<br>el                      |       | ×    |
|--|--------------------------------------------------------------------|--------------------------------|-------|------|
|  | Inspect<br>bond style:<br>color:<br>displayed:                     | Bond<br>stick<br>if atoms show | vn —  |      |
|  | halfbond mode:<br>label:<br>label color:<br>radius:0<br>Write List | on<br>.6                       | Close | Help |

## Changing the Radius of Atoms

If you'd like to use the **spheres** representation, you can alter the size of individual atoms or bonds, or all the atoms of a given type. Just go to **Actions > Inspect.** Select Inspect: **Atom**, and increase the radius. If you want to change the radius of all atoms of a given type, first select all of them by going to **Select > Chemistry > Element**, and choosing the atom type.

This can be very useful in certain cases. For example, consider the model of a triple base pairing below (which occurs in tRNA). In it I have changed the atom sizes to be much smaller that the default. This highlights the spacing between the base pairs and make is easier to see how they are bonded. I also made each atom type a different size, so that even if printed on a single colour, it would be easy to recognize different atoms.

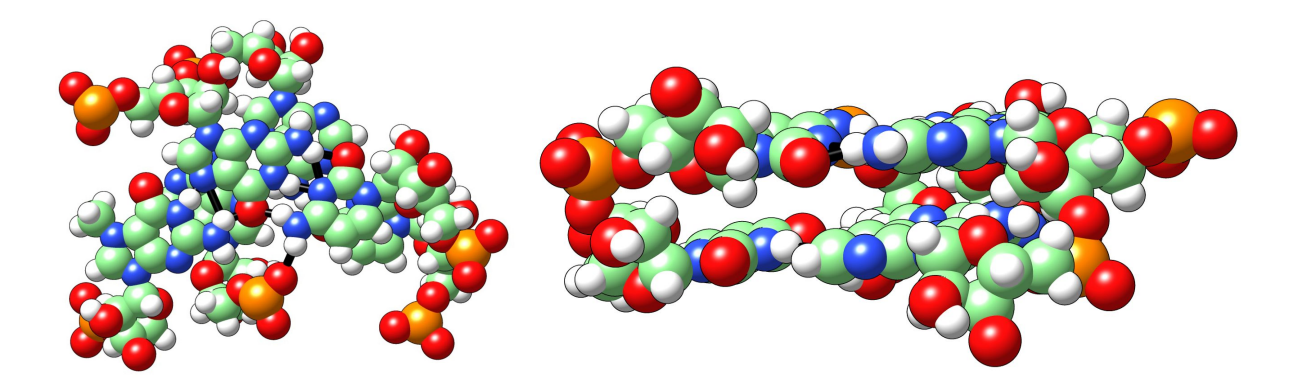

Chimera had a bug with the **spheres** representation that was fixed in version 1.11, released on May 31 2016. I suggest you get the newest release, so you don't have to worry about this.

When you export your STL, Chimera versions earlier than 1.11 would render each sphere with a huge number of faces, and if you have many atoms rendered as spheres your final file will be enormous. You can get around this problem by exporting to other 3D file format, such as X3D, and then converting that to STL. A way to perform this workaround is described here: <u>http://www.cgl.ucsf.edu/pipermail/chimera-users/2014-June/010045.html</u>

Another way to get around that is to instead render your molecule as a surface, but make the probe radius very small with the command setattr s probeRadius 0.01. Chimera calculates a molecules surface by considering that each atom has a certain radius, and then seeing the depth that is accessible to a sphere of arbitrary radius. So if you make the probe radius very small, you end up with the same shape as the **spheres** representation. Don't forget to increase the quality of the rendered surface using the command setattr s density 10.0, or even a quality higher than 10 if you want to enlarge your model a lot.

#### Mixing Different Representations to Obtain Great Models

Using all the tips above, 3D printable models can be successfully prepared using any representation. This becomes especially powerful when different representations are mixed together to highlight different aspects of a model. My favourite example is the zinc finger model shown below. The DNA is rendered as **spheres**, the protein as **ribbons**, the residues interacting with the zinc atoms are shown as **licorice**, while the zinc atom itself is shown as a **sphere**. The hydrogen bonds and interactions of the zinc atoms have also been rendered, making the model studier.

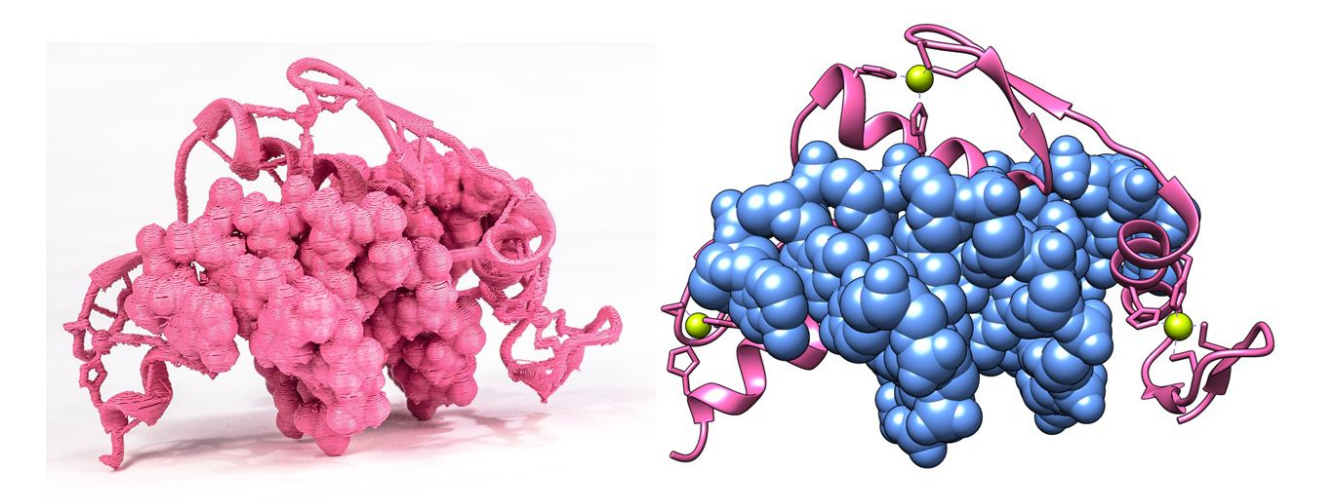

When working with models containing both protein and DNA, rendering the protein as ribbons and the DNA as spheres or surface is a straightforward way to highlight structural motifs and distinguish between protein and DNA. The cro434 model shown below is another example of this trick.

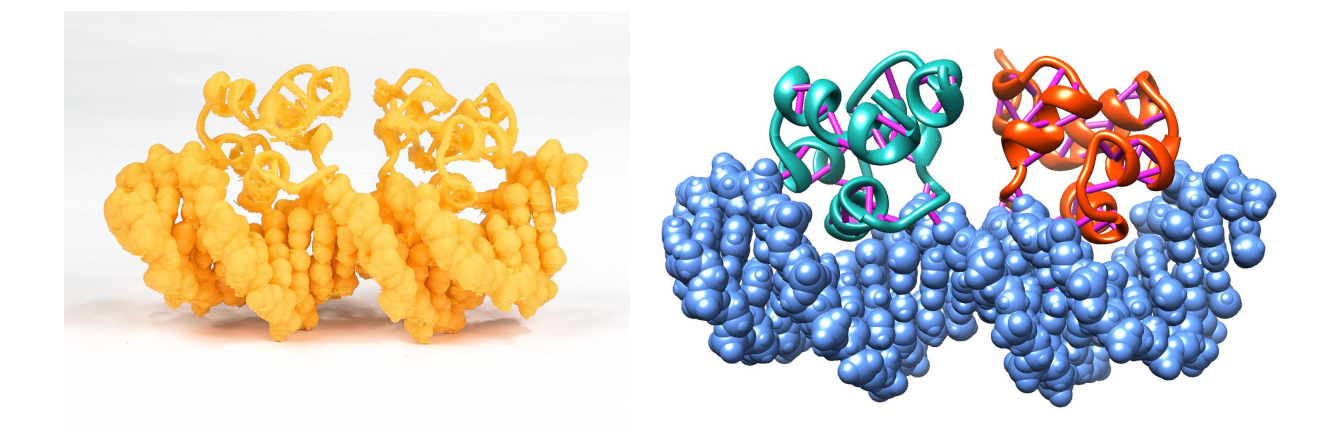

This is of course not the only possible way to do things - you have to be creative, and think through what you want to highlight in each model. For example, take a look at the model of RNA polymerase active site shown below. In it the nucleic acid backbone has been rendered as a thick coil, highlighting the strands conformation. The nucleic acids are shown as sticks, which allows us to understand how each piece of the strand if interacting and held together. A large chunk of protein is shown as ribbons, and the residues of the active site are also shown. A lot is going on. The entire model is made sturdy not only by rendering the hydrogen bonds, but also manually adding several thick fake bonds, shown in pink. Despite its complexity, this model printed very reliably, and is also sturdy.

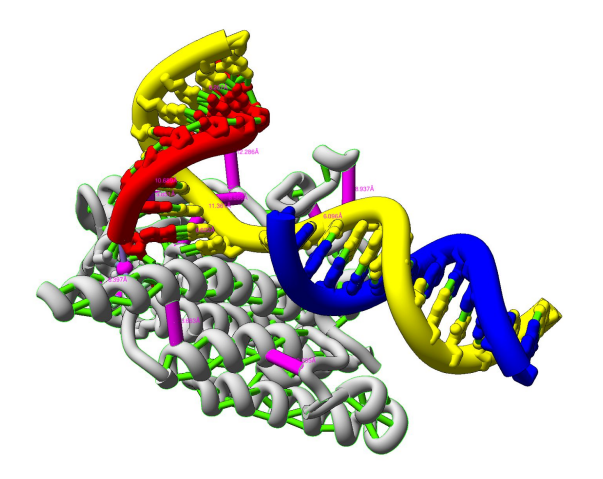

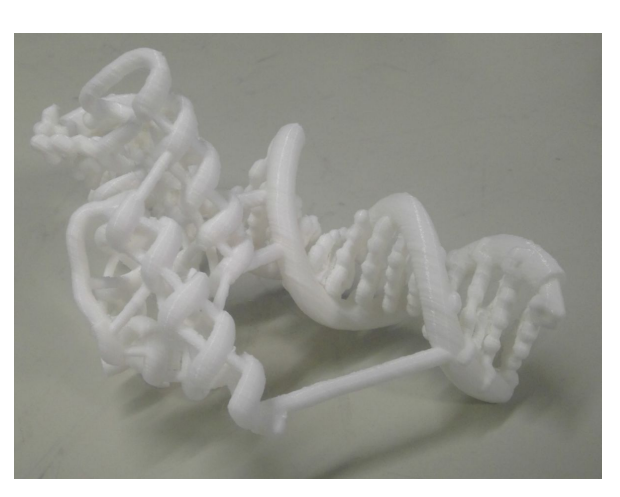

# Fixing STL models with Netfabb

Before slicing any STL model you created with Chimera, it's very important that you run it through Netfabb. This is because the STL mesh generated by Chimera is not a solid object, and will thus not slice properly, and your print will fail.

Netfabb offers a free STL repair service on the cloud that you can access in their website, <u>http://www.netfabb.com/</u>. Just go to **Service > Cloud Service**, and sign in with a Microsoft account. You can then upload your STL, wait a little bit, and download the repaired model.

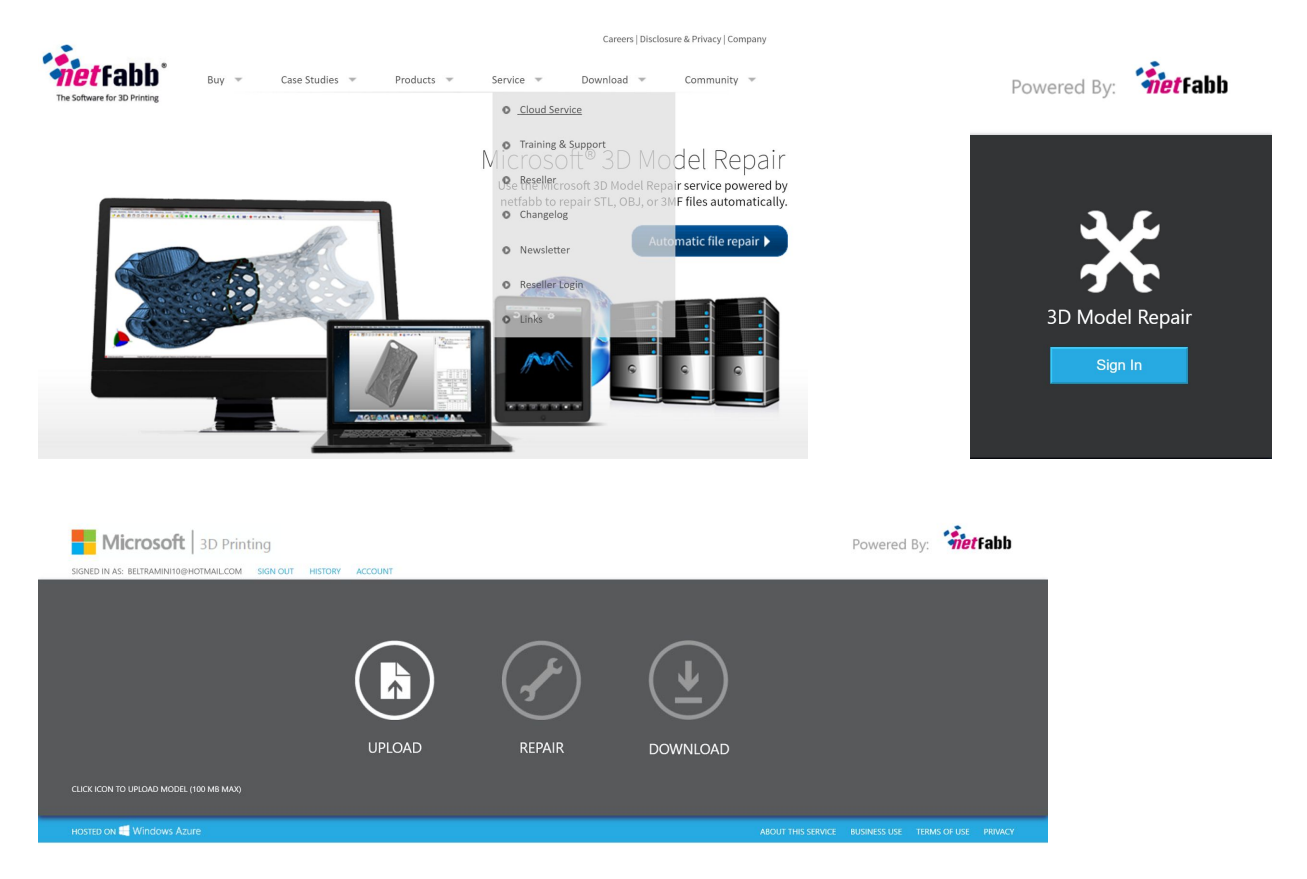

# Orienting STL models in meshmixer

Because molecular models are always irregular and have lots of overhangs, they will always need a lot of supports when printing. However, by orienting your model properly, you can reduce the amount of supports used, the print time, save material, and reduce your chances of failure. You can sometimes tell by looking at the model what is roughly the best orientation to print it, and you can change it in the slicer. However if you can't, you can use an awesome free software from Autodesk called Meshmixer to do it.

You can download Meshmixer at <u>http://www.meshmixer.com/</u>. It can do a LOT of things, but for this tutorial we're only interested in it because it can orient a model so as to minimize overhangs with a few clicks. Just import your STL file, select **Analysis** > **Orientation**, accept the calculated orientation, and export the model again as an STL (be sure to choose binary STL format, not ASCII, which will make your file much bigger).

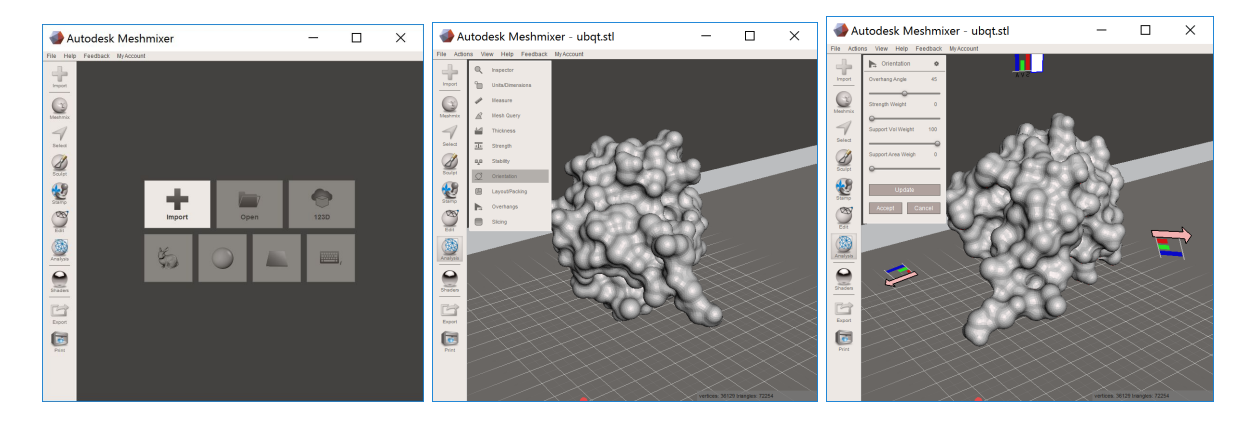

Meshmixer by default shows your object with a preview of the printer bed plane, but when you export the STL the plane is not exported. If you want to disable it for better visualization, just go to View > Show Printer Bed and toggle it.

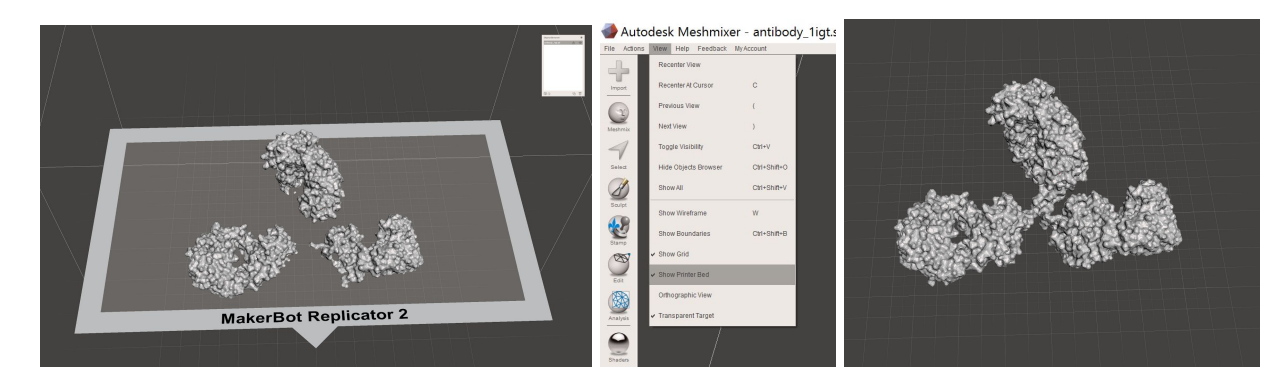

# Slicing with Simplify3D

Having rendered your molecule on Chimera, fixed the mesh on Netfabb and oriented it on Meshmixer, it is now time to slice it with the one slicer to rule them all: Simplify 3D. I'm not kidding, Simplify is seriously the best slicer out there by far. It also costs \$149 for two licenses, and you can try it for two weeks. But I guarantee you will not want your money back after seeing the difference it makes, that is nothing compared to how much better your prints are gonna look, the failed prints time frustration and frustration it's gonna spare, and the amount of material you're gonna save.

In addition to generating the best toolpaths and having oficial printer profiles for almost every FDM desktop printer out there (and if not you can easily create and tweak one), Simplify is also the only slicer that allows you to customize supports. You can add or remove individual supports, which is fundamental for printing something as irregular as a molecule. It also means that you can tell it to not add supports in a place where you'd never be able to remove them, even if that means the print may droop a little there. But if you couldn't take the supports off there in the first place then it's not an exposed location and the droop will be mostly unnoticeable.

Printing can take anything from 1 hour to 50 hours. They take so long because they have a lot of perimeter and the speed is reduced to get a good finish, so even for a small volume the print takes a while. Usually they take between 3 and 16 hours.

For comprehensive tutorials about slicing and Simplify3D settings for obtaining good prints, please visit <u>https://www.simplify3d.com/support/</u>. Here I will only elaborate on tips for getting supports right when printing molecular models. Other settings are general for all sorts of models and well covered in the Simplify3D official tutorials.

It's advisable to always print with a raft, in order to ensure all the supports will adhere and not be knocked off, so that all overhangs will print properly.

### Tips for Adding Supports

Please read the official Simplify3D tutorial on support structures at: <u>https://www.simplify3d.com/support/tutorials/adding-and-modifying-support-structures</u>

Also view the official video tutorial at: <u>https://www.youtube.com/watch?v=6tlrCpwAV4M</u> When adding supports with Simplify, a good rule of thumb is to first generate support structures automatically using anything between 45° to 60°, depending on how well your printer does overhangs. The support generator will miss some sharp bottom angles no matter what the resolution is used. You should always inspect the support placement to and add extra supports where needed. Below is an example of a section of the model where you'll need to add supports at both 4 mm and 1 mm resolutions.

|                                   |                                                                                                    | Support Generation                                                                                                    |
|-----------------------------------|----------------------------------------------------------------------------------------------------|----------------------------------------------------------------------------------------------------|
| Sup<br>Au<br>Su<br>Ma<br>Su<br>Ce | port Generation for a second second s | Automatic Placement Automatic Placement Support Type Normal Support Type Normal Support Type Normal Max Overhang Angle 45   deg Generate Automatic Supports Manual Placement Add new support structures Remove existing supports Save Support Structures Import Supports Export Supports Clear All Supports Done |

If your model has lots of crevices, sometimes it is preferable to leave some regions unsupported, as it might be very hard to pick supports off (if you're not printing with dissolvable supports). The example belows shows a model ATP synthase, where many of the supports within the crevices are hard to remove.

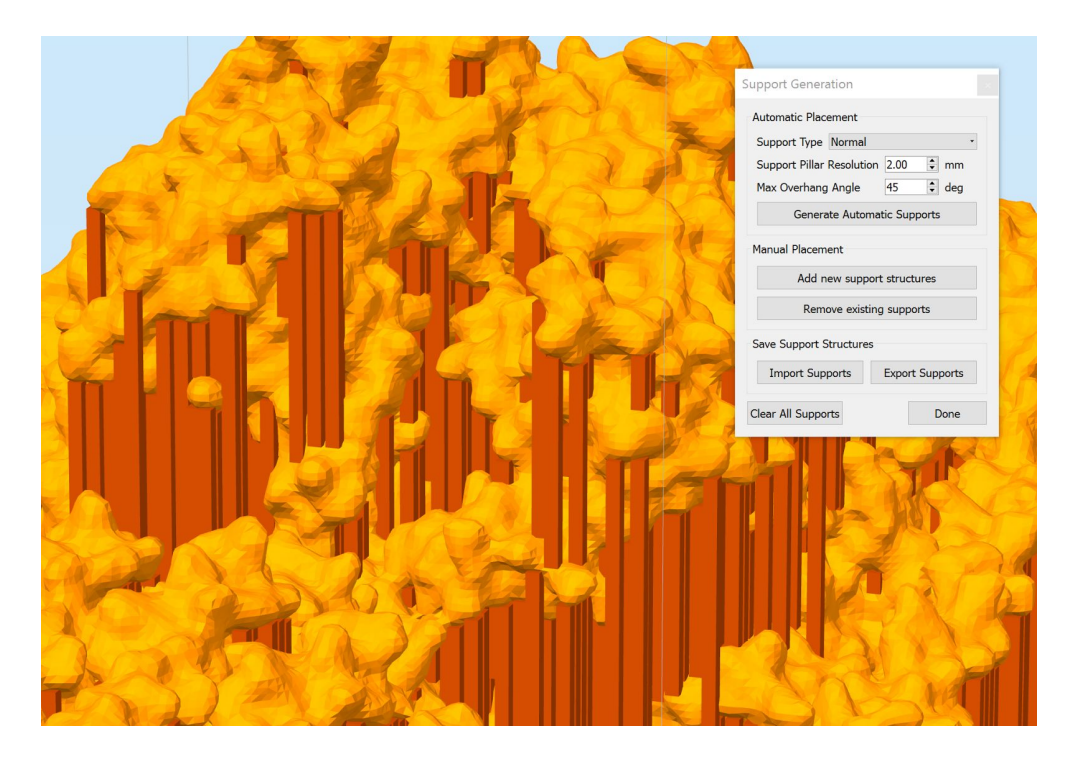

To have a better idea of where Simplify is adding supports, try using the cross section tool. It also makes it easier to remove supports within crevices when you don't have a direct line of sight from outside the model. An example of this is shown below.

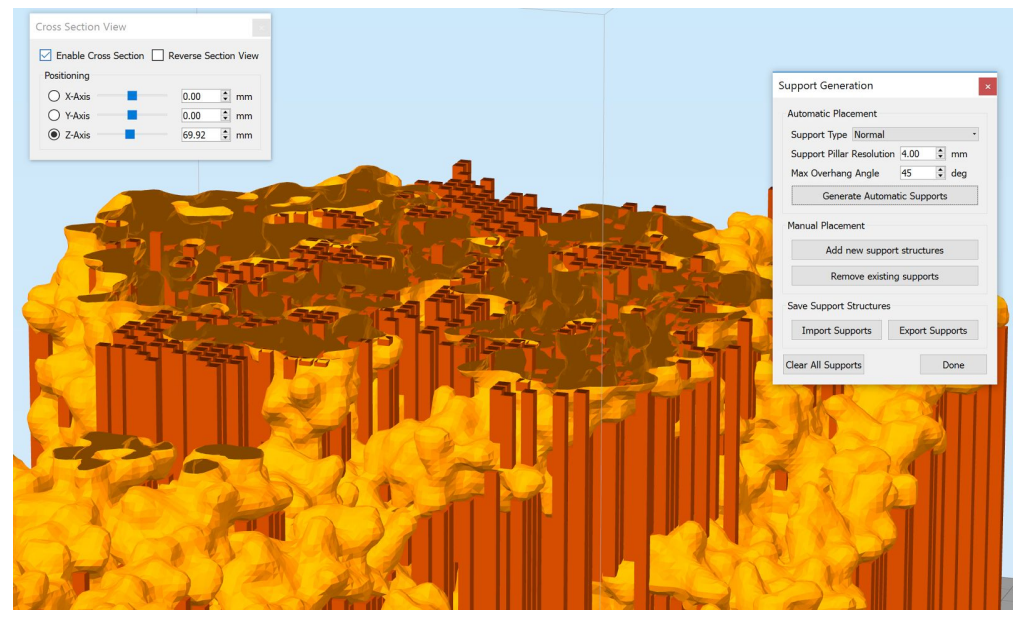

Another important thing to keep in mind is that when you have a bridging section (an overhand supported from both sides), you can get away with no supports. So for example, inside alpha helixes (where it can be annoying to pick off supports) most supports can be eliminated, as shown below.

| Support Generation                  |  |
|-------------------------------------|--|
| Automatic Placement                 |  |
| Support Type Normal                 |  |
| Support Pillar Resolution 2.00 🗘 mm |  |
| Max Overhang Angle 60 🖨 deg         |  |
| Generate Automatic Supports         |  |
| Manual Placement                    |  |
| Add new support structures          |  |
| Remove existing supports            |  |
| Save Support Structures             |  |
| Import Supports Export Supports     |  |
| Clear All Supports Done             |  |
|                                     |  |
|                                     |  |

### Previewing the Toolpath: Checking for Issues

Once all supports are in place, the last step before saving your gcode and printing is to preview the generated trajectory. This allows your to catch a lot of problems with the model without going through the frustration and waste of starting a print that fails due to a bad toolpath. With molecular models, a common issue is that the model mesh is broken or not watertight, which can be fixed by running the model through netfabb. The example below shows a problem that occurs with the model hydrogen bonds generated by Chimera before being run through Netfabb, and how it looks after.

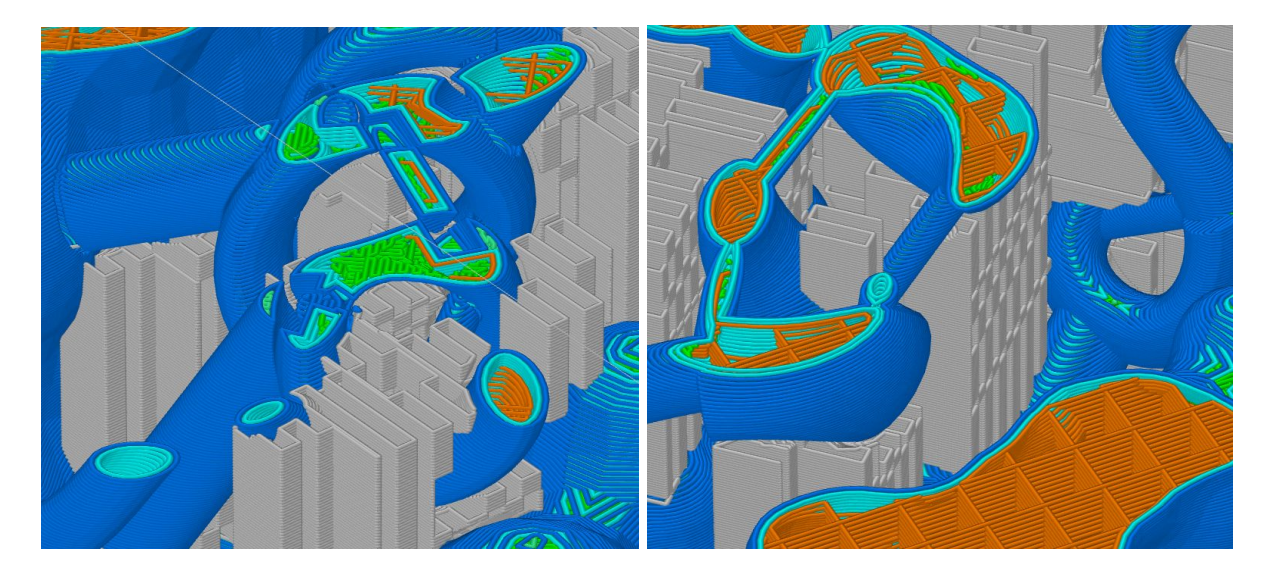

Finally, you should preview the trajectory to inspect whether there might be any features that are too small to print properly. Generally it's desirable that the features are large enough so that both the external shell (previewed in dark blue below ) and one internal

perimeter shell (previewed in light blue below) can be printed. In the example below the hydrogen bonds are so small they don't have internal shells, so it would be desirable to enlarge the model by 50-100% for better reliability when printing.

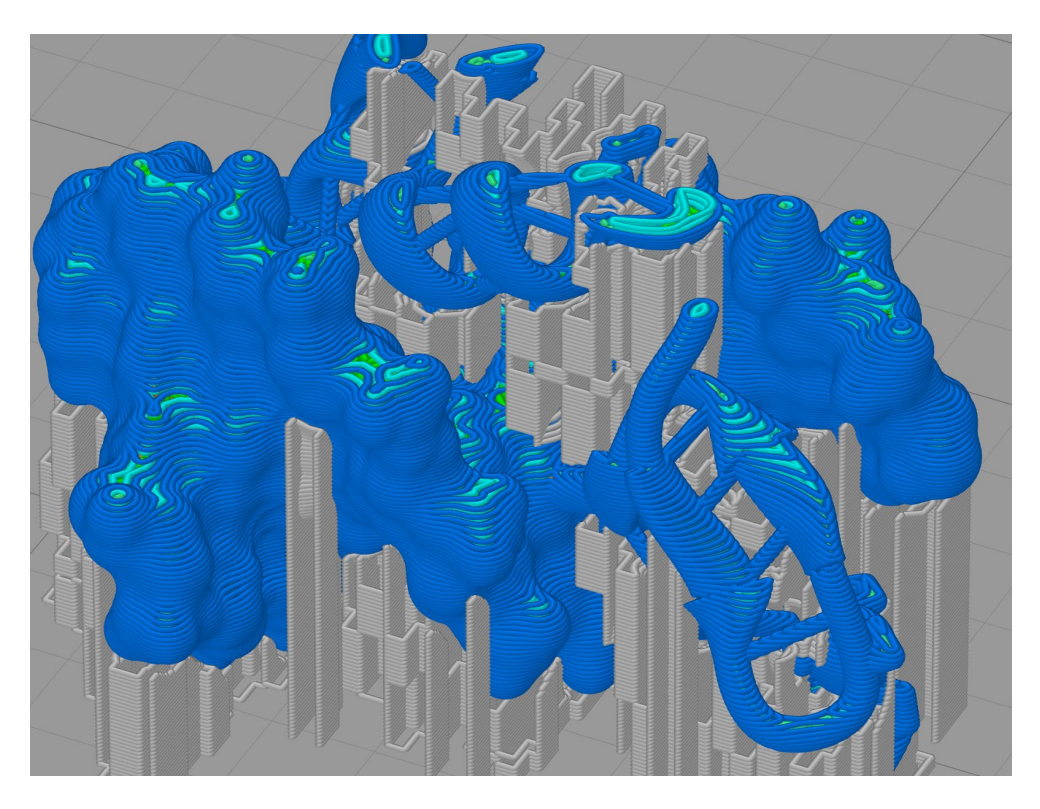